## Student Sign Up for Office 365

- 1. Navigate to https://www.microsoft.com/en-US/education/products/office
- 2. Enter your 'xxxxxx@leomail.tamcu.edu' address in the email address text box
- 3. Click the 'GET STARTED' button

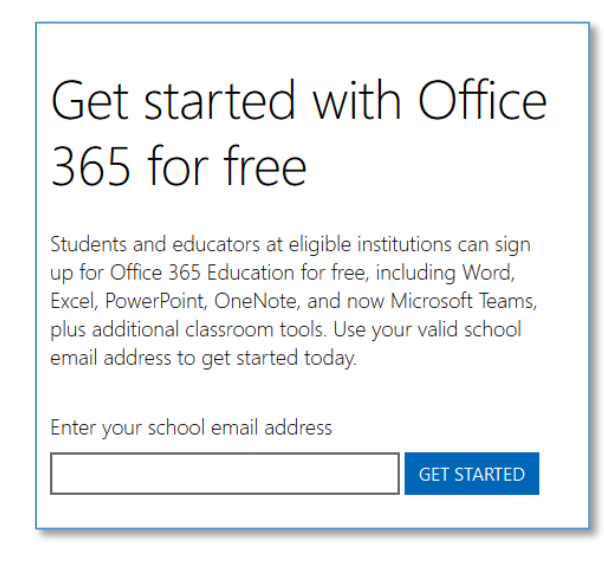

4. Click the "I'm a student" link

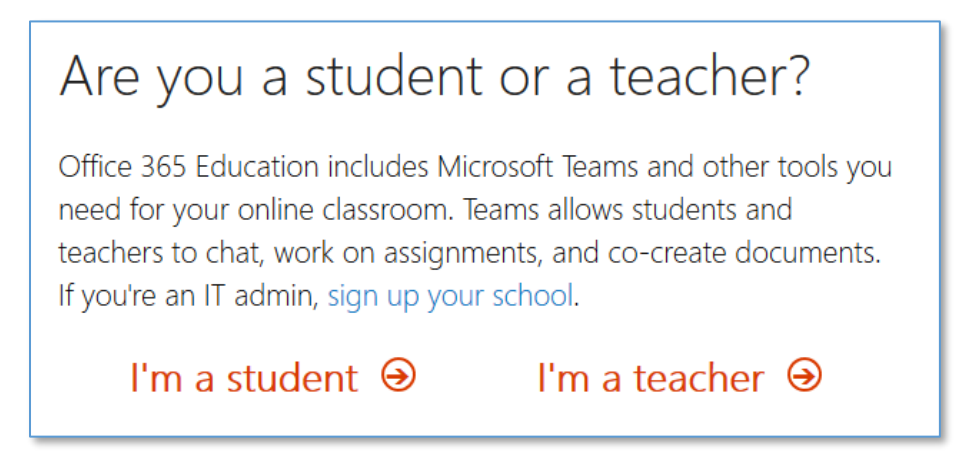

- 5. Complete the "Create your account" form with the requested information.
- Check your @leomail.tamuc.edu mailbox for the verification code from Office 365<support@email.microsoftonline.com>
- 7. It is not required to opt-in to the Microsoft promotions check box.
- 8. Click the "Start" button at bottom to continue

| Create your account                                                                                                    |  |  |
|----------------------------------------------------------------------------------------------------|--|--|
| First name Last name                                                                                                    |  |  |
| Create password                                                                                                    |  |  |
| Confirm password                                                                                                    |  |  |
| We sent a verification code to <b>@leomail.tamuc.edu</b> . Enter the code to complete signup.                                                                                                    |  |  |
| Verification code resend signup code   This is required. Your date of birth ?                                                                                                    |  |  |
| Month   Var     Microsoft will send you promotions and offers about Microsoft products and services for businesses.     You can unsubscribe anytime.                                                                                                    |  |  |
| I would like Microsoft to share my information with select partners so I can receive relevant information about their products and services. To learn more, or to unsubscribe at any time, view the Privacy Statement.                                                                                                    |  |  |
| By choosing <b>Start</b> , you agree to our terms and conditions and Microsoft Privacy Policy and acknowledge that your email address is associated with an organization (and is not a personal use or consumer email address). You also understand an administrator of your organization may assume control over your account and data and that your name, email address, and trial organization name will be visible to other people in your organization. Learn more. |  |  |
| Start 🕣                                                                                                    |  |  |

9. You do not have to invite more people Click the Skip link to continue.

| Invite more people                                                                                                 |                    |  |
|----------------------------------------------------------------------------------------------------|--------------------|--|
| Share the benefits of Office 365 and work together on school projects. It's free.<br>Who would you like to invite? |                    |  |
| Username                                                                                                    | @leomail.tamuc.edu |  |
| Username                                                                                                    | @leomail.tamuc.edu |  |
| Username                                                                                                    | @leomail.tamuc.edu |  |
| Username                                                                                                    | @leomail.tamuc.edu |  |
| Username                                                                                                    | @leomail.tamuc.edu |  |
| Send invitations ③                                                                                                 |                    |  |

- 10. You now have access to the online version of Microsoft Office, OneDrive and Teams.
- 11. If you sign-out of Office 365 or need to access it from a different computer, navigate to **https://portal.office.com** and sign in using your @leomail.tamuc.edu email address and the password you setup on account creation.